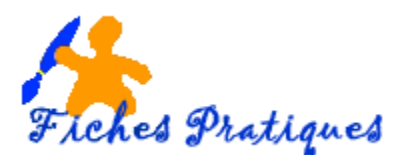

## Insérer une image en ligne

Si vous n'avez pas d'image ou de photos dans vos fichiers, cette procédure vous permet d'insérer une image provenant d'un site web ou de votre espace OneDrive.

• Activez l'onglet Insertion et cliquez sur le bouton Images en ligne du groupe Images

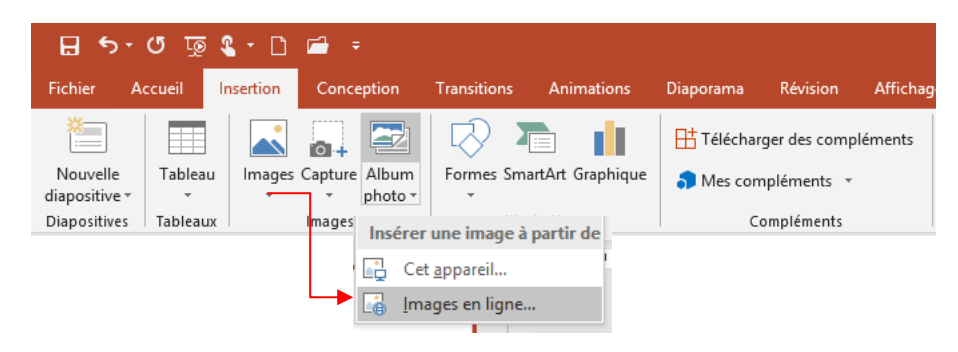

La boîte de dialogue s'affiche, tapez votre recherche dans la zone de recherche

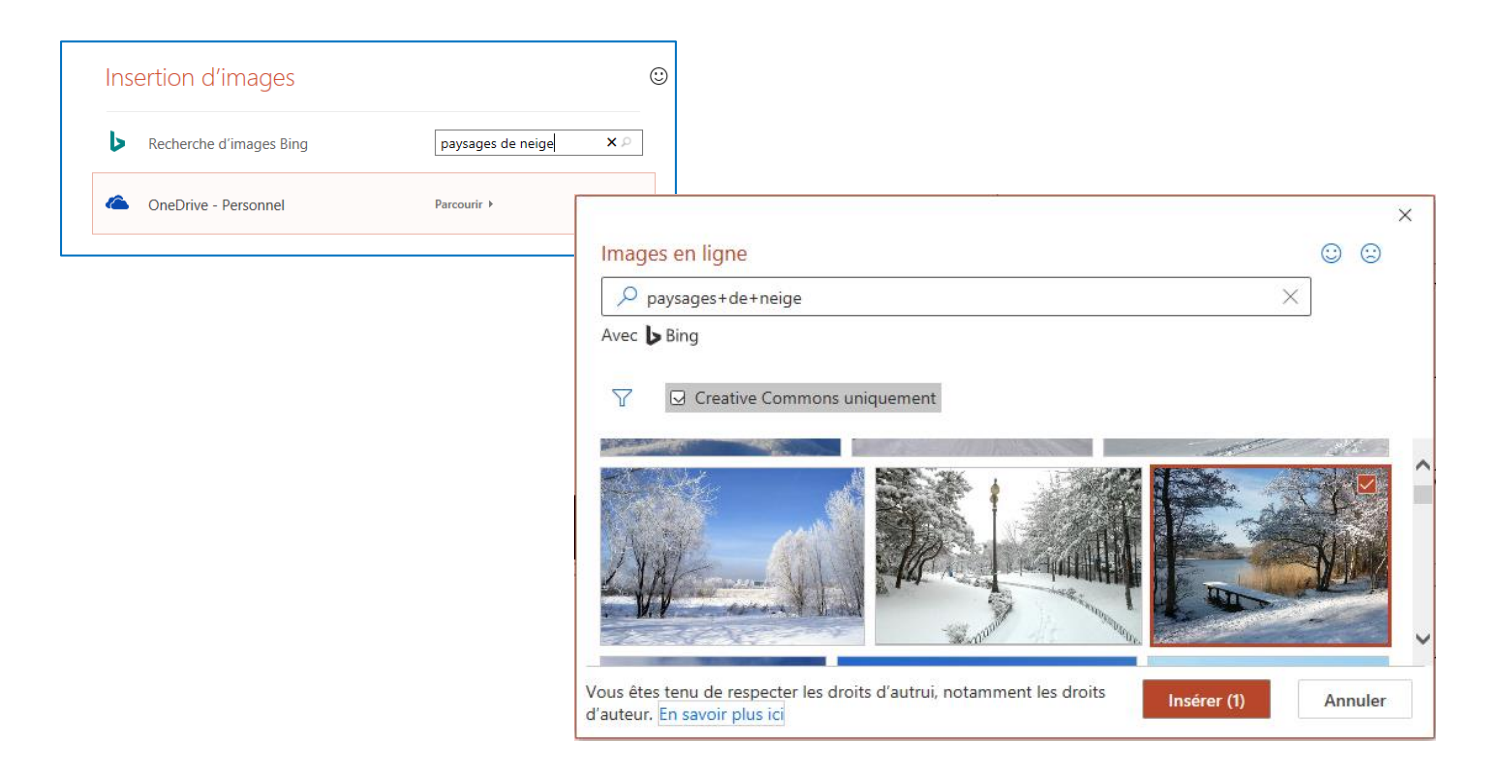

Choisissez votre image puis cliquez sur Insérer

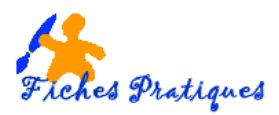

## L'image est insérer sur votre diapositive

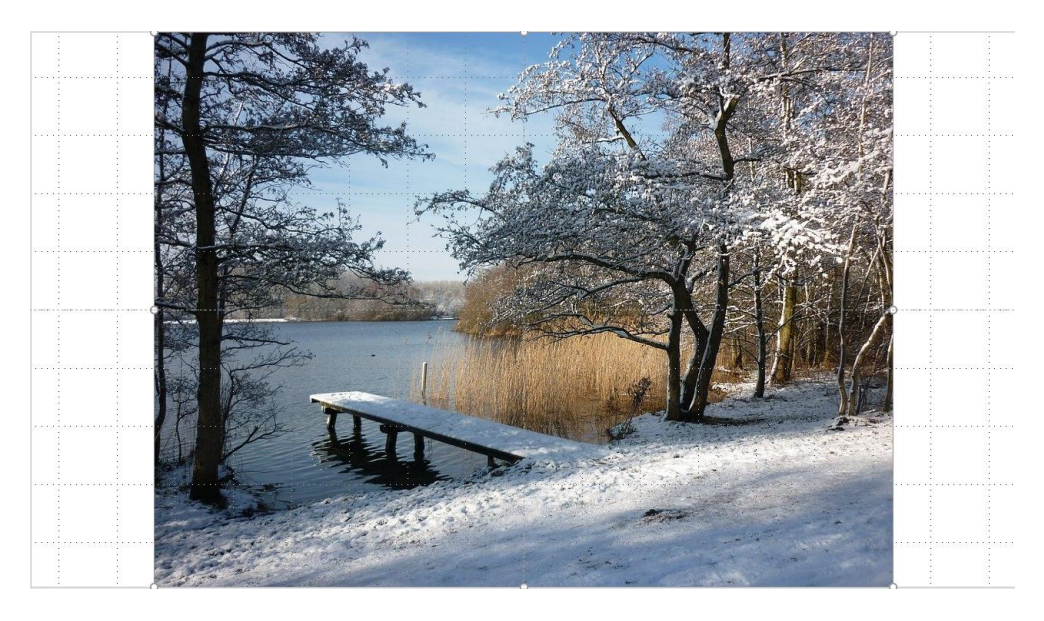

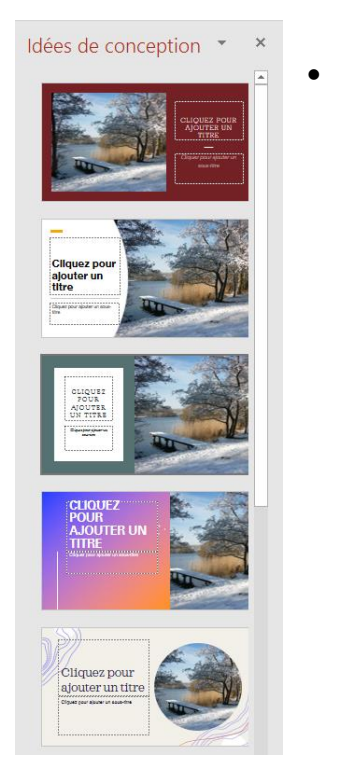

Sélectionnez une idée de conception dans le volet sur la droite

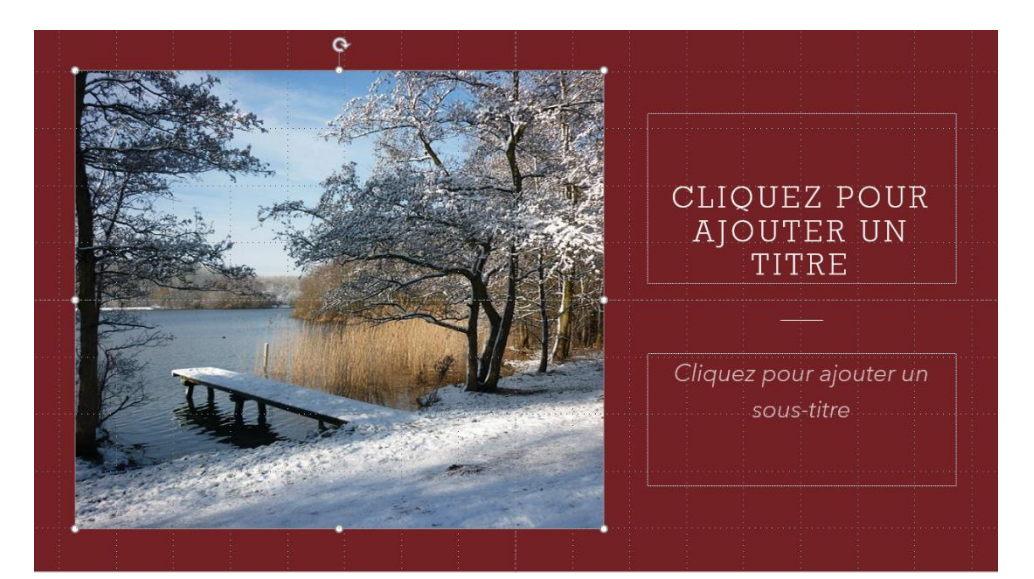